## 1.0 GENERELLE OPLYSNINGER

### 1.1. INDSATSOMRÅDE

Transponderterminalen er en kombination af en læser til vægmontering og en tilhørende software. Denne kombination tjener til omprogrammering af transpondere. Takket være brugerens betjening kan administrator forberede ændringer og aktualiseringer af transponderkonfigurationen, men behøver ikke at være til stede på tidspunktet for deres ikrafttræden.

### 1.2. FORUDSÆTNINGER

Til indsættelse af transponderterminalen kræves følgende komponenter:

- LSM.BUSINESS mindst en installeret LSM Business Edition
- LSM.ONLINE Modul Online
- Installeret og konfigureret CommNodeServer
- Netværksforbindelse til server
- Netværksforbindelse til transponderterminal
- Kommunikation mellem server og transponderterminal,
   vær opmærksom på router- og firewall- konfiguration!

### Bemærk

Vær venligst opmærksom på, at programmet og de tilhørende konfigurationsværktøjer udelukkende findes i en engelsksproget version.

Ved spørgsmål om idriftsættelse i det interne netværk bedes De forinden kontakte Deres IT-afdeling. Der kræves administratorrettigheder til installation og konfiguration af softwaren.

## 2.0 IBRUGTAGNING AF TRANSPONDERTERMINAL

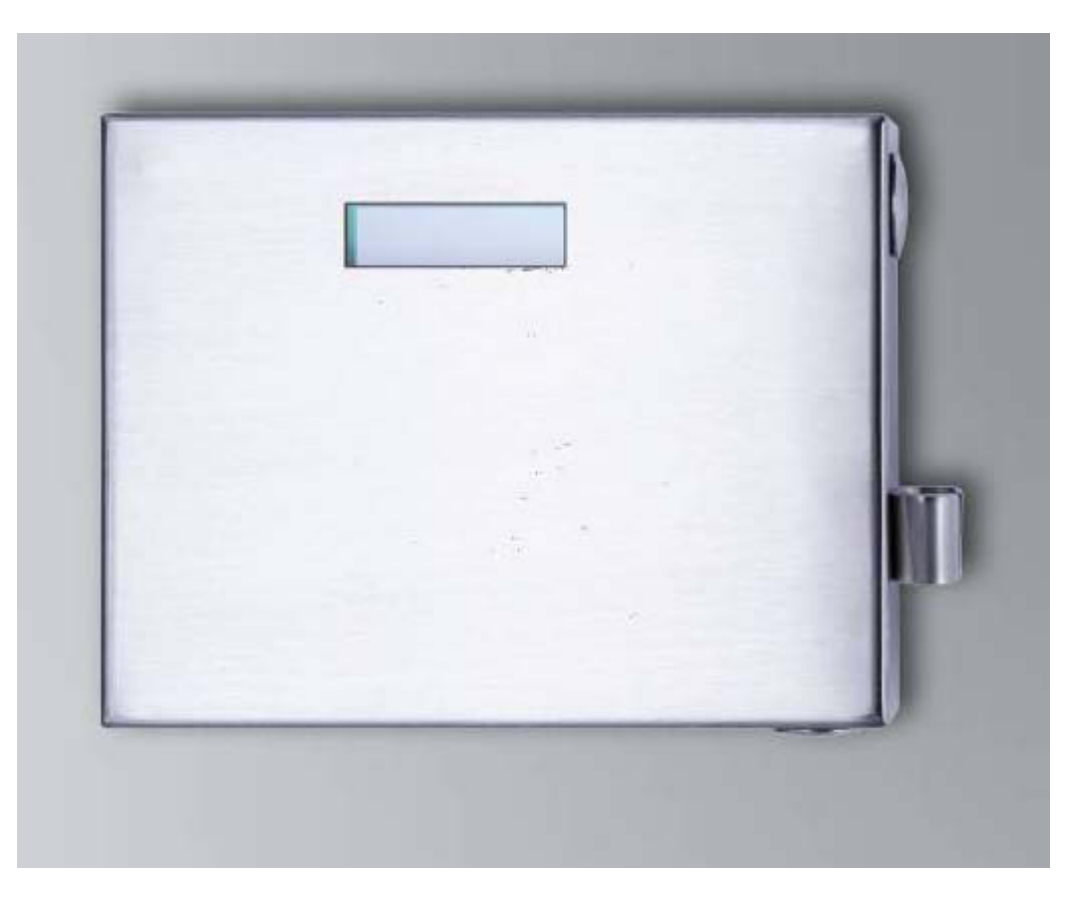

## FREMGANGSMÅDE

- Konfiguration af hardware
- Installation af software
- Konfiguration af softwarekomponenterne

### 2.1. KONFIGURATION AF HARDWARE

For at tage transponderterminalen i brug skal denne være tilsluttet et tilgængeligt IPnetværk. For den bedste tilgængelighed anbefaler vi her anvendelsen af en DHCP server. Konfigurationen kan nu gennemføres enten med programmet "XTAdminXXL" som beskrevet i næste kapitel eller via en browser gennem angivelse af IP-adressen (se kapitel 2.1.5).

#### Bemærk

Ved afvigende ændringer af den konfiguration, der er fastlagt til opgaven af SimonsVoss, kan apparatet veksle til en ikke-defineret tilstand. Det kan medføre, at apparatet ikke længere er brugbart!

#### Seite 3

### 2.1.1 INSTALLATION TIL BRUG AF XTADMINXXL

Til konfiguration af transponderterminalen kan værktøjet "XTAdminXXL" anvendes. Ved hjælp af dette program kan man også søge efter transponderterminalen ved ubekendt IP-adresse. Programmet finder De på SimonsVoss' hjemmeside under INFOCENTER – DOWNLOADS – WEITERE DOWNLOADS <u>IINFOCENTER DOWNLOADS</u>

Installationsmåde:

Setup.exe

- Påbegyndelse af installationen
- Bearbejdelse af de enkelte trin

#### Bemærk

### Bemærk venligst, at installationen kræver administratorrettigheder

| Welcome to the XTAdr                                                                                                    | ninXXL Setup                                                                                             | Wizard                                                            |                                                       |
|----------------------------------------------------------------------------------------------------|----------------------------------------------------------------------------------------------------|-------------------------------------------------------------------|-------------------------------------------------------|
| The installer will guide you through the                                                                                                    | steps required to instal                                                                                 | IXTAdminiXKL on                                                   | your computer.                                        |
| WARNING: This computer program is<br>Jnauthorized duplication or distribution<br>r criminal penalties, and will be procee                                                          | protected by copyright<br>n of this program, or any<br>cuted to the maximum e                            | law and internation<br>portion of it, may i<br>xtent possible und | hal treaties.<br>esult in severe civil<br>er the law. |
|                                                                                                    | Cancel                                                                                                   | < Back                                                            | Next >                                                |
|                                                                                                    |                                                                                                    |                                                                   |                                                       |
| XTAdminXXL<br>Select Installation Fold                                                                                                    | der                                                                                                    |                                                                   |                                                       |
| I XTAdminXXL<br>Select Installation Fold<br>The installer will install XTAdminV4L to<br>fo install in this folder, click "Next". To                                                | Jer<br>the following folder.<br>b install to a different fol                                             | der, enter it below                                               | or click "Browse".                                    |
| J XTAdminXXL<br>Select Installation Fold<br>The installer will install XTAdminV&L to<br>To install in this tolder, click "New", To<br>Eolder.<br>EvPogram Files (x85)AK-NOPDV      | der<br>the following folder.<br>o install to a different fol                                             | der, enter it below                                               | or click "Browse".                                    |
| I XTAdminXXL<br>Select Installation Fold<br>The installer will install XTAdminVod_ to<br>To install in this folder, click "Next". To<br>Eolder:<br>[CNProgram Files (x86)/WK-NORDV | jor<br>the following folder<br>instal to a different fol                                                 | der, enter it below                                               | or click "Browse".<br>Browse<br>Disk Cost             |
| XTAdminXXL Select Installation Fold The installer will install XTAdminXQL to Folder: CVProgram Files (x86)/AK-NORDV Install XTAdminXQL for yourself, or f                          | Jer<br>b the following folder.<br>o install to a different fol<br>XTAdminkkQL\<br>or anyone who uses thi | der, enter it below                                               | or click "Browse".<br>Browse<br>Disk Cost             |
| XTAdminXXL Select Installation Fold The installer will install XTAdminXAL to Folder: Eolder: [C-Program Files (x86)/AK-NORDV Install XTAdminXAL for yourself, or f @ Everyone      | der<br>the following folder.<br>install to a different fol<br>XTAdminWQLA<br>or anyone who uses thi      | der, enter it below                                               | or click "Browse".<br>Browse<br>Disk Cost             |

Bekræft med et klik på Next >, for at starte installationen

Vælg installationsmappe og bekræft med Next >, for at starte installationen

#### Seite 4

|                                            |                        |                    | C             |
|--------------------------------------------|------------------------|--------------------|---------------|
| Confirm Installation                       |                        |                    |               |
| The installer is ready to install XTAdminX | XL on your compute     | ır.                |               |
| Click "Next" to start the installation.    |                        |                    |               |
|                                            |                        |                    |               |
|                                            |                        |                    |               |
|                                            |                        |                    |               |
|                                            |                        |                    |               |
|                                            |                        |                    |               |
|                                            |                        |                    |               |
|                                            |                        |                    |               |
|                                            | Cancel                 | < <u>B</u> ack     | <u>N</u> ext> |
|                                            |                        |                    |               |
| J XTAdminXXL                               | -                      | -                  |               |
| Installation Complete                      |                        |                    |               |
| XTådminXXI, has been successfullu inst:    | alled                  |                    |               |
|                                            | anca.                  |                    |               |
| Click "Close" to exit.                     | uncu.                  |                    |               |
| Click "Close" to exit.                     | uncu.                  |                    |               |
| Click "Close" to exit.                     | unuu.                  |                    |               |
| Click "Close" to exit.                     | unuu.                  |                    |               |
| Click "Close" to eat.                      | unca.                  |                    |               |
| Click "Close" to eat.                      | unca                   |                    |               |
| Click "Close" to exit.                     | or any critical update | as to the .NET Fre | mework.       |

Bekræft med Next >, for at starte installationen.

Installation er gennemført med succes. Afslut installationen med Close.

## 2.1.2 INDSTIL IP-ADRESSEN PÅ TRANSPONDERTERMINALEN

Start anvendelse af "XTAdminXXL".

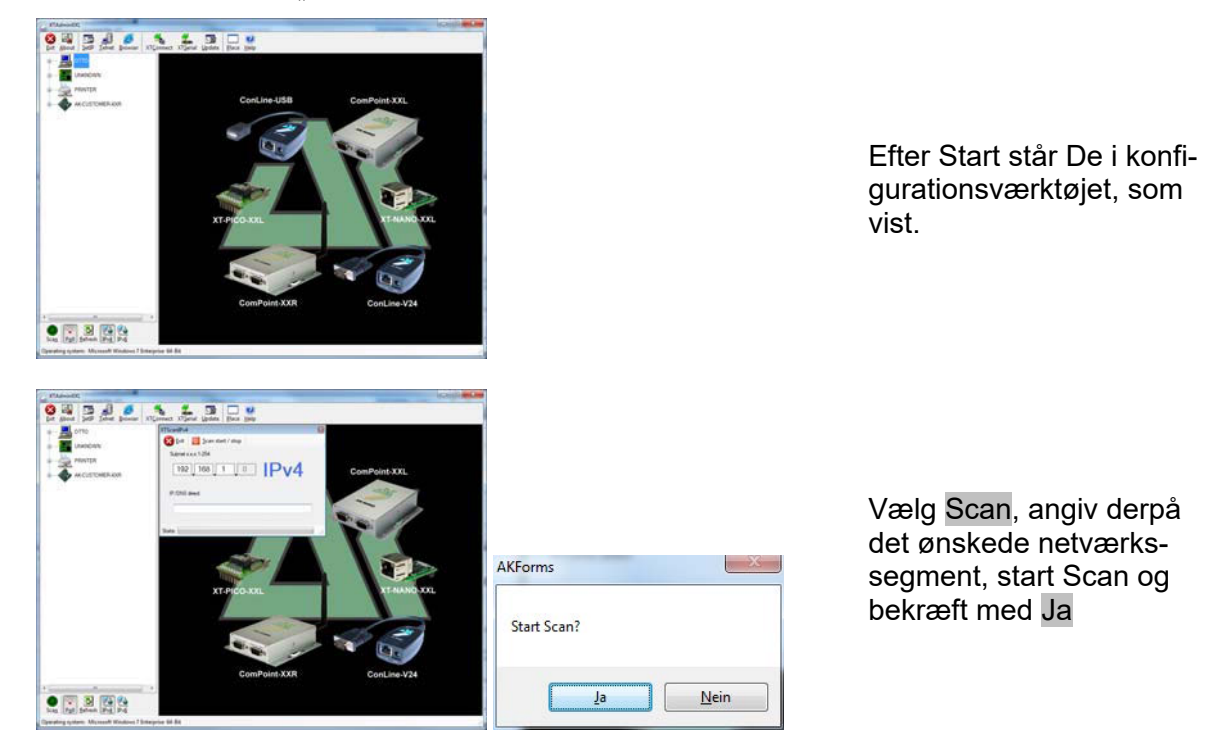

#### Seite 5

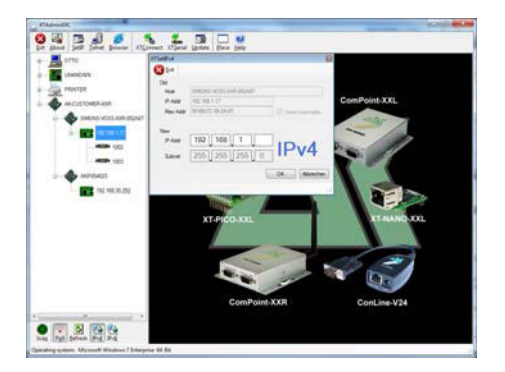

Vælg SetIP og angiv den ønskede IP-adresse, bekræft med OK.

### 2.1.3 INDSTILLING AF STANDARD-GATEWAYS

Start anvendelsen af "XTAdminXXL".

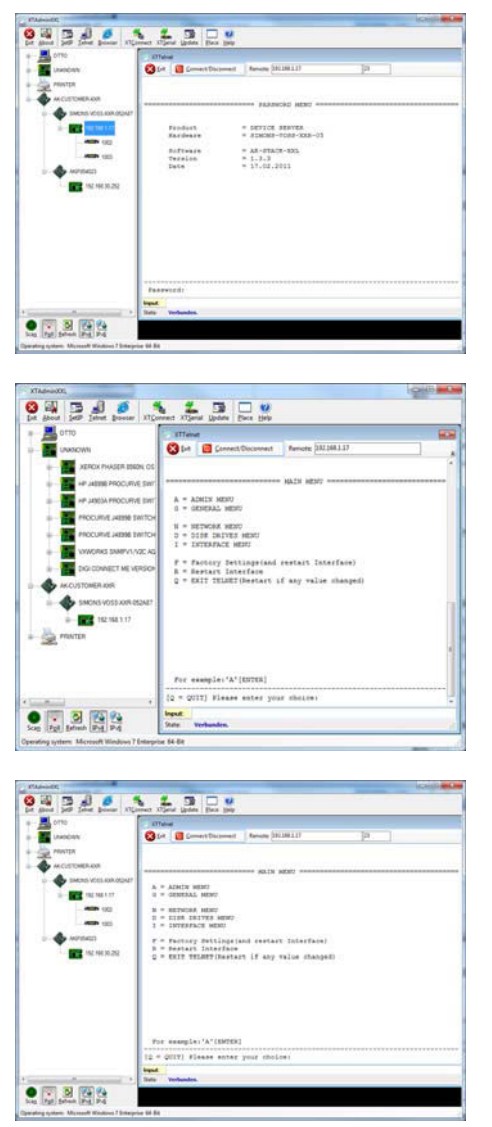

Vælg **Telnet** og angiv password "XT", for at få tilgang til komponenterne.

Af sikkerhedsgrunde skal De først ændre adgangspassword ved at indtaste "A", bekræfte med "enter" og derefter angive "7=\*\*\*\*\*" i kommandoprompten, hvor "\*\*\*\*\*" står for Deres eget password og bekræfte med "enter".

Vælg "N" für *NETWORK MENU* og bekræft med "enter"

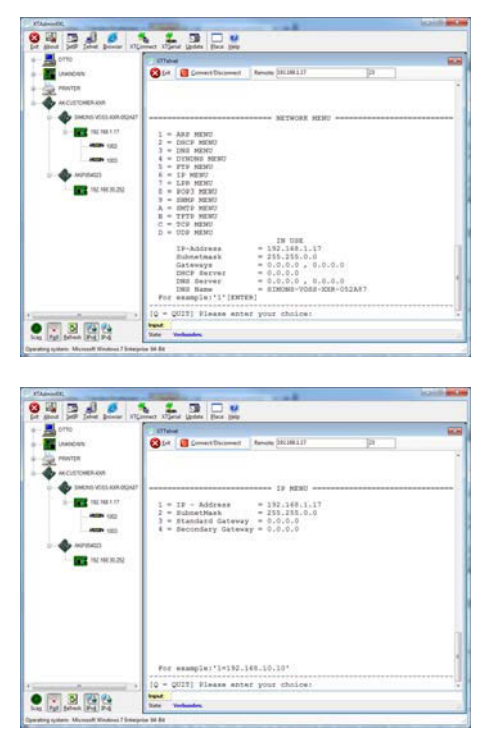

Vælg "6" for *IP MENU* og bekræft med "enter"

Kontroller adressen i feltet "3". Om nødvendigt ændres den til "3=XXX.XXX.XXX.XXX" i kommandoprompten og bekræft med "enter".

Herefter gennemføres en Reboot ved at trykke på tasten nederst til højre på transponderterminalens hus.

## 2.1.4 KONFIGURERING AF SMARTCD-MODULET I TRANSPONDERTERMINALEN

Start på anvendelsen "XTAdminXXL".

| 10                                                                                                    | 177 alread                                                                                                    |                                                                                                    |          |           |
|----------------------------------------------------------------------------------------------------|----------------------------------------------------------------------------------------------------|----------------------------------------------------------------------------------------------------|----------|-----------|
| 10010                                                                                                    | Stat 🗧 Coment Decement                                                                                                    | Renate (201200217)                                                                                                    | [a. ]    |           |
| W1DR                                                                                                    |                                                                                                    |                                                                                                    |          |           |
| CUSTONER-KM                                                                                                    |                                                                                                    | PRATUCAL MENU                                                                                                    |          |           |
| SMIRE VOLLAR ADAIT                                                                                                    |                                                                                                    |                                                                                                    |          |           |
| 100.000.000                                                                                                    | Fundael.                                                                                                    | · SEFICE SERVER                                                                                                    |          |           |
|                                                                                                    | A-171-0-10                                                                                                    |                                                                                                    |          |           |
|                                                                                                    | Tereion                                                                                                    | = 1.2.3                                                                                                    |          |           |
| MPRACE                                                                                                    |                                                                                                    |                                                                                                    |          |           |
| 152.44630.252                                                                                                    |                                                                                                    |                                                                                                    |          |           |
|                                                                                                    |                                                                                                    |                                                                                                    |          |           |
|                                                                                                    |                                                                                                    |                                                                                                    |          |           |
|                                                                                                    |                                                                                                    |                                                                                                    |          |           |
|                                                                                                    |                                                                                                    |                                                                                                    |          |           |
|                                                                                                    |                                                                                                    |                                                                                                    |          |           |
|                                                                                                    |                                                                                                    |                                                                                                    |          |           |
|                                                                                                    | Passwords                                                                                                    |                                                                                                    |          |           |
|                                                                                                    | and                                                                                                    |                                                                                                    |          |           |
| 1 50.4                                                                                                    | into Verbunden.                                                                                                    |                                                                                                    |          |           |
| staat Pre Pre                                                                                                    |                                                                                                    |                                                                                                    |          |           |
| or Manual Woman / Interactor I                                                                                                    | 1.54                                                                                                    |                                                                                                    |          |           |
|                                                                                                    |                                                                                                    | -                                                                                                    |          | contra    |
| 240 2                                                                                                    | 4 3 0 1                                                                                                    |                                                                                                    |          | i canî le |
| 222                                                                                                    |                                                                                                    |                                                                                                    |          | louite    |
|                                                                                                    | et 105mil (galas Pas (jaja<br>105mil (galas Pas (jaja<br>105mil (galas Pas))                                                                                                    | Record (\$118111)                                                                                                    | [P. ]    | icaj) i   |
|                                                                                                    | er Olimin (jada Par jaja<br>Strang<br>Statu                                                                                                    | Service (011011)                                                                                                    | [P. ]    | 10101     |
| Date power (1) com                                                                                                    | er Store (pass<br>Former<br>State<br>(state)<br>(state)<br>(s | from NiMill                                                                                                    | (P. 1    |           |
| Salar Januar Jalana<br>Milikan<br>Milikan<br>Milikan                                                                                                    | a Sigar (an in a sig                                                                                                    |                                                                                                    | ja       |           |
|                                                                                                    | C XJane (John Dra Jap<br>Trifae<br>C (A Construction)<br>(A = ADMIN MINT)<br>A = ADMIN MINT                                                                                                    | Rever (011011)                                                                                                    | ja       | Landt     |
|                                                                                                    | A + ACHCE MENT<br>A + ACHCE MENT<br>A + ACHCE MENT<br>A + ACHCE MENT<br>A + ACHCE MENT<br>A + ACHCE MENT<br>A + ACHCE MENT                                                                                                    | Renary (21.361.1)                                                                                                    | [a. ]    |           |
|                                                                                                    | A - ACAL'S VENT     COMMAND     A - ACAL'S VENT     COMMAND     A - ACAL'S VENT     COMMAND     COMMAND     COMMAND     COMMAND     COMMAND     COMMAND     COMMAND     COMMAND                                                                                                    | Renau (MIRLI)                                                                                                    | ja       |           |
|                                                                                                    | Image: Second Second                                                                                                    | Renor (81.00.17)                                                                                                    | ja       |           |
| 00 <sup>4</sup><br>Col. 1000 (2004) (2004)<br>(1000 1.077<br>(1000 1.077<br>(1000 1.077)<br>(1000 1.077)                                                                                                    | Convertigation (Convertigation (Convert)))))))                                                                                                    | Renar (201811))<br>8615 9001                                                                                                    | Þ        |           |
| NER ADS<br>NER ADS<br>NER ADS<br>NER NUT<br>NER NUT<br>NER                                                                                                    | A Const Lange (b) by<br>Differ<br>A - AANN MERC<br>- Constitution<br>- Constitution<br>-                                                                                                    | Revers         20100117                                                                                                    | - p - 1  |           |
|                                                                                                    | A - ALCER HERE<br>- EXCEPTION OF A - ALCER HERE<br>- ALCER HERE<br>- ALCER HER                                                                                                    | Renne (Hillil)<br>and (estart Tolesface)<br>ff (f any wile (Hanyel)                                                                                                    | ja -     |           |
| AV<br>(COREA NO<br>MODEL NO<br>MODEL NO<br>MODEL<br>MODEL<br>MO | 1         State         State         Sta                                                                                                    | Been (1991)<br>and sector laterback<br>and sector laterback<br>of if my value disaptio                                                                                                    | <b>p</b> |           |
| Conv<br>Conv<br>TR<br>Stronk.co<br>Stronk.co<br>Stronk                                                                                                    | A - AANIX HERE<br>- AANIX HERE<br>- AANIX HERE<br>- AANIX HERE<br>- COMMAND<br>- COMMAND<br>- COMMAN                                                                                                    | Norme (HIHAI)<br>And sentant Tolerfront<br>ref (f any sejon Alanged)                                                                                                    | (P )     |           |
| Compared and a compared and a c                                                                                                    | Source Lange Table Table     Source Lange Table     Source Lang                                                                                                    | Recto (diliki))<br>and exercit Tolerface)<br>th (f ary major filespin)                                                                                                    | <b>P</b> |           |
|                                                                                                    | Source Line (Marcola Marcola Marc                                                                                                    | Norm (HIHI))<br>and setter (Dirfled)<br>and setter (Dirfled)<br>rt (f any scien diaget)                                                                                                    | p )      |           |
| An and a second second                                                                                                    | A deficit with a second second                                                                                                    | Recom (diliki))<br>and exercise Tolerface)<br>and exercise Tolerface)<br>as ( F ary mile Anaget)                                                                                                    | <b>a</b> |           |
| 2014 ( ) ( ) ( ) ( ) ( ) ( ) ( ) ( ) ( ) (                                                                                                    | * Porter         * Porter         * Porter           * Forter         * Porter         * Porter           * * Additional         * Porter         * Porter           * * Additional         * Porter         * Porter           * * Porter         * Porter         * Porter           * * Porter         * Porter         * Porter           * * Porter         * Porter         * Porter           * * * * * * * * * * * * * * * * * * *                                                                                                    | anna (dilli dill<br>anna alia atta)<br>and seekat (disettan)<br>et if any scia diaged)<br>1<br>1<br>1<br>1<br>1<br>1<br>1<br>1<br>1                                                                                                    | [P ]     |           |
| 65-05<br>No 466.000 (10)<br>No 466.000 (10)<br>No 100<br>No 100<br>No<br>No 100<br>No 100<br>No<br>No 100<br>No<br>No 100<br>No<br>No 100<br>No<br>No 100<br>No<br>No 100<br>No<br>No<br>No 100<br>No<br>No<br>No<br>No<br>No<br>No<br>No<br>No<br>No<br>No<br>No<br>No<br>No                                                                                                    | ************************************                                                                                                    | Recom (diliki))<br>and executy Tolerface)<br>rs ( f avy value filespel)<br>your doctors                                                                                                    | _p       |           |
|                                                                                                    | A - AACLY WHIT<br>A - AACLY WHIT<br>Constant and<br>Constant and<br>Constantand<br>Constant and<br>Constant and<br>Constant and<br>Cons                                                                                                    | and several billions                                                                                                    | P ]      |           |
|                                                                                                    | Image: state of the state of the s                                                                                                    | Recom (diliki))<br>and execute Tolerface)<br>and execute Tolerface)<br>and research Tolerface)<br>and research Tolerface)<br>and research Tolerface)<br>and research Tolerface)<br>and research Tolerface)<br>and research Tolerface)<br>and research Tolerface)<br>and research Tolerface)<br>and research Tolerface) | <b>P</b> |           |

Vælg Telnet, marker IPadressen på det ønskede værktøj i den venstre træstruktur og angiv så som password "XT" eller det nye password, De er blevet tildelt, for at logge på komponenterne.

Vælg "l" for *INTERFACE MENU* og bekræft med "enter"

### Seite 7

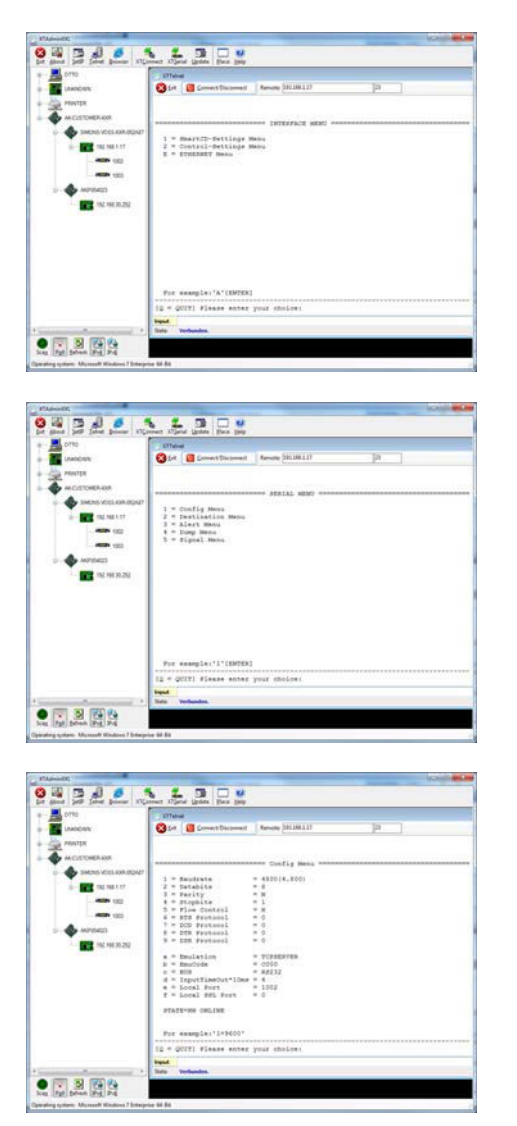

Vælg "1" für *Smart-CD-Settings MENU* og bekræft med "enter"

Vælg "1" for *Config Menu* og bekræft med "enter"

Kontroller værdien i feltet "b=EmuCode". Om nødvendigt ændres denne i "c000" ved at indtaste "b=c000" som kommandoprompt og bekræft med "enter".

Herefter gennemføres en Reboot ved at trykke på tasten nederst til højre på transponderterminalens hus.

### 2.1.5 KONFIGURATION VIA EN BROWSER

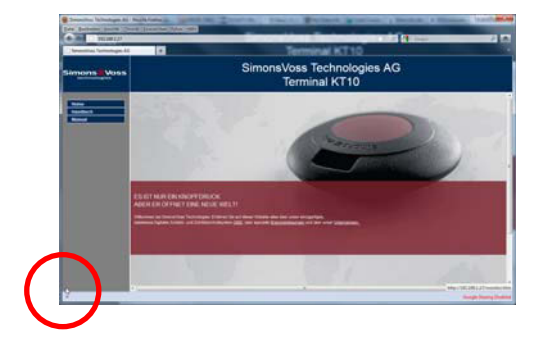

Stil musen i det markederede nederste venstre hjørne. Ved at klikke på linket kommer De ligeledes til konfigurationsskærmbilledet. Herefter er proceduren for konfiguration som beskrevet i forrige kapitel.

#### Seite 8

## 2.1.6 TEST AF TRANSPONDERTERMINALEN

For at teste funktion og indstillinger af transponderterminalen kan man anvende softwaren "TestTransTerm.exe". Dette skal ske i den mappe, hvor filen TestTransTerm.exe blev gemt.

Med denne test kan man kontrollere udlæsning af en G2-aflåsning (cylinder, Smart Relais nødvendig) og Event-Tastens funktion (højre side af huset).

Tilgængelige parametre for testen (kommandoprompt):

| -h,host <ip addr=""></ip>          | : IP address of target host                                  |
|------------------------------------|--------------------------------------------------------------|
| portUDP <port></port>              | : UDP communication port (default 1003)                      |
| portTCP1 <port></port>             | : TCP1 communication port (default 1003)                     |
| portTCP2 <port></port>             | : TCP2 communication port (default 1002)                     |
| -w,waitCycle <millisec></millisec> | time interval between two test cycles(default 10000)         |
| -c,waitOnCD <millisec></millisec>  | : time interval for waiting of CD answer(default 7000)       |
| -b,waitOnButton <sec></sec>        | : time interval for waiting of button press(default 5)       |
| -r,cycleCount <times></times>      | : the number of test cycles, "0" means undetermined workflow |
| (default: 0)                       |                                                              |
| -?,help                            | : this message                                               |

Eksempel:

D:\>TestTransTerm.exe -h 192.168.1.17 -w 4000 -c 3000 -b 5 -r 1

#### **Eksempel:**

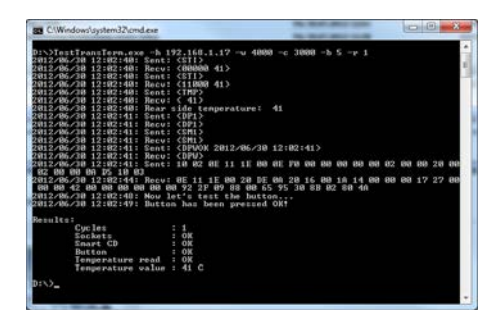

Eksempel (alt skrives i et felt): \TestTransTerm>TestTransTerm.exe -h 192.168.1.17 -w 4000 -c 3000 -b 5 -r 1

D:\>TestTransTerm.exe -h 192.168.1.17 -w 4000 -c 3000 -b 5 -r 1 2012/06/30 12:02:40: Sent: <STI> 2012/06/30 12:02:40: Recv: <00000 41> 2012/06/30 12:02:40: Sent: <STI> 2012/06/30 12:02:40: Recv: <11000 41> 2012/06/30 12:02:40: Sent: <TMP> 2012/06/30 12:02:40: Recv: < 41> 2012/06/30 12:02:40: Rear side temperature: 41 2012/06/30 12:02:41: Sent: <DP1> 2012/06/30 12:02:41: Recv: <DP1> 2012/06/30 12:02:41: Sent: <SM1> 2012/06/30 12:02:41: Recv: <SM1> 2012/06/30 12:02:41: Sent: <DPWOK 2012/06/30 12:02:41> 2012/06/30 12:02:41: Recv: <DPW> 2012/06/30 12:02:41: Sent: 10 02 0E 11 1E 00 0E F0 00 00 00 00 00 02 00 00 20 00 02 00 00 0A D5 10 03 2012/06/30 12:02:44: Recv: 0E 11 1E 00 20 DE 0A 20 16 00 1A 14 00 00 00 17 27 00 00 00 42 00 00 00 00 00 00 92 2F 09 88 00 65 95 30 8B 02 80 4A 2012/06/30 12:02:48: Now let's test the button... 2012/06/30 12:02:49: Button has been pressed OK!

## Resultater:

| Cycles            | : 1    |
|-------------------|--------|
| Sockets           | : OK   |
| Smart CD          | : OK   |
| Button            | : OK   |
| Temperature read  | : OK   |
| Temperature value | : 41 C |

#### D:\>

Alternativt kan testen ske via en batchfil (start.bat).

### 2.2. RESET TIL FABRIKSINDSTILLING

#### Bemærk:

### Aktivering af trykkontakten medfører altid, at apparatet skal konfigureres påny. Dette er muligvis ikke muligt på stedet under monteringen!

Den blå Factory-Default-Reset-Tast på transponderterminalens bagside sætter indstillingen til den forudindstillede produktionsværdi. Denne fungerer først efter genstart.

Fremgangsmåde ved slukket stand:

- Tryk på Factory-Default-Reset-Tasten og hold den inde
- Power on
- Vent på meldingen = "Factory Reset"
- Slip Factory-Default-Reset-Tasten.

Fremgangsmåde ved tændt stand:

- Tryk på Factory-Default-Reset-Tasten og hold den inde
- Genstart via Telnet menuen eller ved at trykke på Reset-tasten på transponderterminalens underside
- Vent på meldingen = "Factory Reset"
- Slip Factory-Default-Reset-tasten

Sørg for at det ikke er muligt at foretage en utilsigtet omkoblingsfunktion.

### 2.3. INSTALLATION AF SOFTWARE

For driften af transponderteminalen er yderligere to softwarekomponenter nødvendige:

- Service, tjener til kommunikation mellem terminalen og databasen
- Konsol, tjener til at vise status og til terminalens konfiguration

Rækkefølgen i installationsrutinen: *TransTerm\_setup\_3\_1.exe* 

- Påbegyndelse af installationen
- Bearbejdelse af de enkelte trin

#### Bemærk

Vær opmærksom på at installationen kræver administratorrettigheder.

| 4                                                                                                    | Welcome to the InstallShield Wizard fo<br>SimonsVoss Transponderterminal 3.1                                                                                                    | r         |
|----------------------------------------------------------------------------------------------------|----------------------------------------------------------------------------------------------------|-----------|
| 0                                                                                                    | The InstallShield(R) Wizard will install SimonsVoss<br>Transponderterminal 3.1 on your computer. To conti<br>Next.                                                                                                    | nue, dick |
|                                                                                                    | WARNING: This program is protected by copyright la<br>international treaties.                                                                                                    | w and     |
|                                                                                                    |                                                                                                    |           |
|                                                                                                    | < Back Next >                                                                                                    | Cancel    |
| 🚽 SimonsVoss Transponderte                                                                                                    | erminal 3.1 - InstallShield Wizard                                                                                                    | ×         |
| License Agreement<br>Please read the following lice                                                                                                    | ense agreement carefully.                                                                                                    | 4         |
| PND-HEPD I TOPNER AG                                                                                                    | DEPENDING (FILLA) FOR Simonslyons                                                                                                    |           |
| Technologies AG(r)                                                                                                    | SOFTWARE                                                                                                    | - Ô       |
| IMPORTANT! PLEASE F                                                                                                    | READ CAREFULLY: This SimonsVoss                                                                                                    |           |
| Technologies AG End<br>legally valid agree                                                                                                    | 1-User License Agreement ("EULA") :<br>ement between you (either an                                                                                                    | is a      |
| individual person,                                                                                                    | a legal registered company or ent                                                                                                    | ity,      |
| Technologies AG, an                                                                                                    | id applies to the SimonsVoss                                                                                                    |           |
| Technologies AG Sof                                                                                                    | tware Product with which this EUL                                                                                                    | A is -    |
| • I accept the terms in the lice                                                                                                    | nse agreement                                                                                                    | Print     |
| I do not accept the terms in                                                                                                    | the license agreement                                                                                                    |           |
| nstallShield                                                                                                    |                                                                                                    |           |
|                                                                                                    | < Back Next >                                                                                                    | Cancel    |
|                                                                                                    |                                                                                                    |           |
| SimonsVoss Transponderte                                                                                                    | erminal 3.1 - InstallShield Wizard                                                                                                    |           |
| SimonsVoss Transponderte<br>Customer Information<br>Please enter your informatio                                                                                                    | erminal 3.1 - InstallShield Wizard                                                                                                    |           |
| SimonsVoss Transponderte<br>Customer Information<br>Please enter your informatio<br>User Name:<br>Distribution                                                                                                    | erminal 3.1 - InstallShield Wizard                                                                                                    |           |
| SimonsVoss Transponderte Customer Information Please enter your informatio User Name: Mitarbeiter                                                                                                    | erminal 3.1 - InstallShield Wizard                                                                                                    |           |
| SimonsVoss Transponderte<br>Customer Information<br>Please enter your informatio<br>User Name:<br>Mitzbeiter<br>Organization:<br>SimonsVoss Technologies A                                                                                                    | erminal 3.1 - InstallShield Wizard                                                                                                    |           |
| SimonsVoss Transpondertu Ustomer Information Please enter your informatic User Name: Platarbeiter Organization: SimonsVoss Technologes A                                                                                                    | erminal 3.1 - InstallShield Wizard<br>m.                                                                                                    |           |
| SimonsVoss Transpondertu Customer Information Please enter your informatio User Name: Mitarbeiter Orgenization: SimonsVoss Technologes A                                                                                                    | erminal 3.1 - InstallShield Wizard<br>m.<br>G                                                                                                    |           |
| SimonsVoss Transpondertw Customer Information Please enter your informatio User Name: Matarbater Organization: SimonsVoss Technologies A actallobatd                                                                                                    | erminal 3.1 - InstallShield Wizard<br>m.<br>G                                                                                                    | 4         |
| Simons Voss Transpondert Customer Information Please enter your informatio Please enter your informatic Uper Name: Mitabeter Orgenization: Simons Voss Technologes A Instal/Shield Instal/Shield                                                                                                    | erminal 3.1 - InstallShield Wizard<br>m.<br>G                                                                                                    |           |
| Simons Voss Transpondert Customer Information Please enter your informatio Please enter your informatic User Name: Mitabeter Organization: Simons Voss Technologes A Instal/Sheld Instal/Sheld Instal/S | erminal 3.1 - InstallShield Wizard<br>m.<br>G<br>G                                                                                                    | Cancel    |
| Simons Voss Transpondert Customer Information Please enter your informatio Please enter your informatio User Name: Mitabeter Organization: Simons Voss Technologes A Instal/Sheld Instal/Sheld Instal/S | erminal 3.1 - InstallShield Wizard                                                                                                    |           |
| SimonsVoss Transpondert         Customer Information         Please enter your information         Please enter your information         Mitarbeiter         Organization:         SimonsVoss Technologes A         InstallSheld                                                                                                    | erminal 3.1 - InstallShield Wizard                                                                                                    |           |
| SimonsVoss Transpondert Ustomer Information Please enter your informatio Please enter your informatio Ustomer Information Please enter your information Ustomer Information Ustomer Information SimonsVoss Technologies A SimonsVoss Technologies A SimonsVoss Transpondert Destination Folder Cide Notes technologies A SimonsVoss Transpondert                                                                                                    | erminal 3.1 - InstallShield Wizard m. 6 6 erminal 3.1 - InstallShield Wizard erminal 3.1 - InstallShield Wizard                                                                                                    |           |
| SimonsVoss Transpondert User Name: Mitarbeiter Orgenization Issuer Control of the second of the second of the sec | erminal 3.1 - InstallShield Wizard                                                                                                    |           |
| SimonsVoss Transponderto Lestomer Information Please enter your information Please enter your i | erminal 3.1 - InstallShield Wizard                                                                                                    | Cancel    |
| SimonsVoss Transpondert Uestomer Information Please enter your informatio Ueser Name: Mitarbeiter Organization: SimonsVoss Technologies A SimonsVoss Technologies A SimonsVoss Transpondert Destination Folder Click Hexit to install to this for ClipProgram Files (                                                                                                    | erminal 3.1 - InstallShield Wizard  m.  G  erminal 3.1 - InstallShield Wizard  erminal 3.1 - InstallShield Wizard  klder, or clck: Change to install to a different folder.  Transponder terminal 3.1 to:  S80)(SimonsVose(Transponder Terminal)                                                                                                    | Cancel    |
| SimonsVoss Transpondert  Customer Information  Please enter your information  Please enter your information  Please enter your information  Please enter your information  (Matched Comparison Placement  SimonsVoss Technologes A  SimonsVoss Transpondert  SimonsVoss Transpondert  City Program Files (  City Program Files (  City Program Files (  City Placement  SimonsVoss Technologes A  SimonsVoss Technologes A  SimonsVoss Technologes A  Placement  Placement    | erminal 3.1 - InstallShield Wizard  n.  G  C  Emminal 3.1 - InstallShield Wizard  erminal 3.1 - InstallShield Wizard  ider, or click Change to install to a different folder.  ITransponderterminal 3.1 to: x88) (simonalvoss)(transponderTerminal)  C                                                                                                    | Cancel    |
| SimonsVoss Transpondert Uesse enter your information Please enter your information Please enter your information Please enter your information Please enter your information (Mitabelete Organization: SimonsVoss Technologes A SimonsVoss Technologes A SimonsVoss Transpondert Destination Folder Click lexit to install to this fo CliProgram Flee (                                                                                                    | erminal 3.1 - InstallShield Wizard  m.  G  G  erminal 3.1 - InstallShield Wizard  erminal 3.1 - InstallShield Wizard  erminal 3.1 - InstallShield Wizard  Merr, or clck Change to install to a different folder.  ITransponderterminal 3.1 to: Stably SimonsVoss(TransponderTerminal)  C                                                                                                    | Cancel    |
| SimonsVoss Transpondert  Plesse enter your information  Plesse enter your information  Ple   | erminal 3.1 - InstallShield Wizard  m.  G  erminal 3.1 - InstallShield Wizard  erminal 3.1 - InstallShield Wizard  erminal 3.1 - InstallShield Wizard  kder, or dkk Change to install to a different folder.  Transponderterminal 3.1 to:  x86)(SimonsVoss)(TransponderTerminal)  provide the state of the state of the state | Cancel    |

Bekræft med Next, for at starte installationen

Læs licensbetingelserne igennem og accepter disse. Vælg herefter Next.

Indgiv brugerinformationerne og vælg herefter Next.

Bekræft efterfølgende med Next.

Seite 12

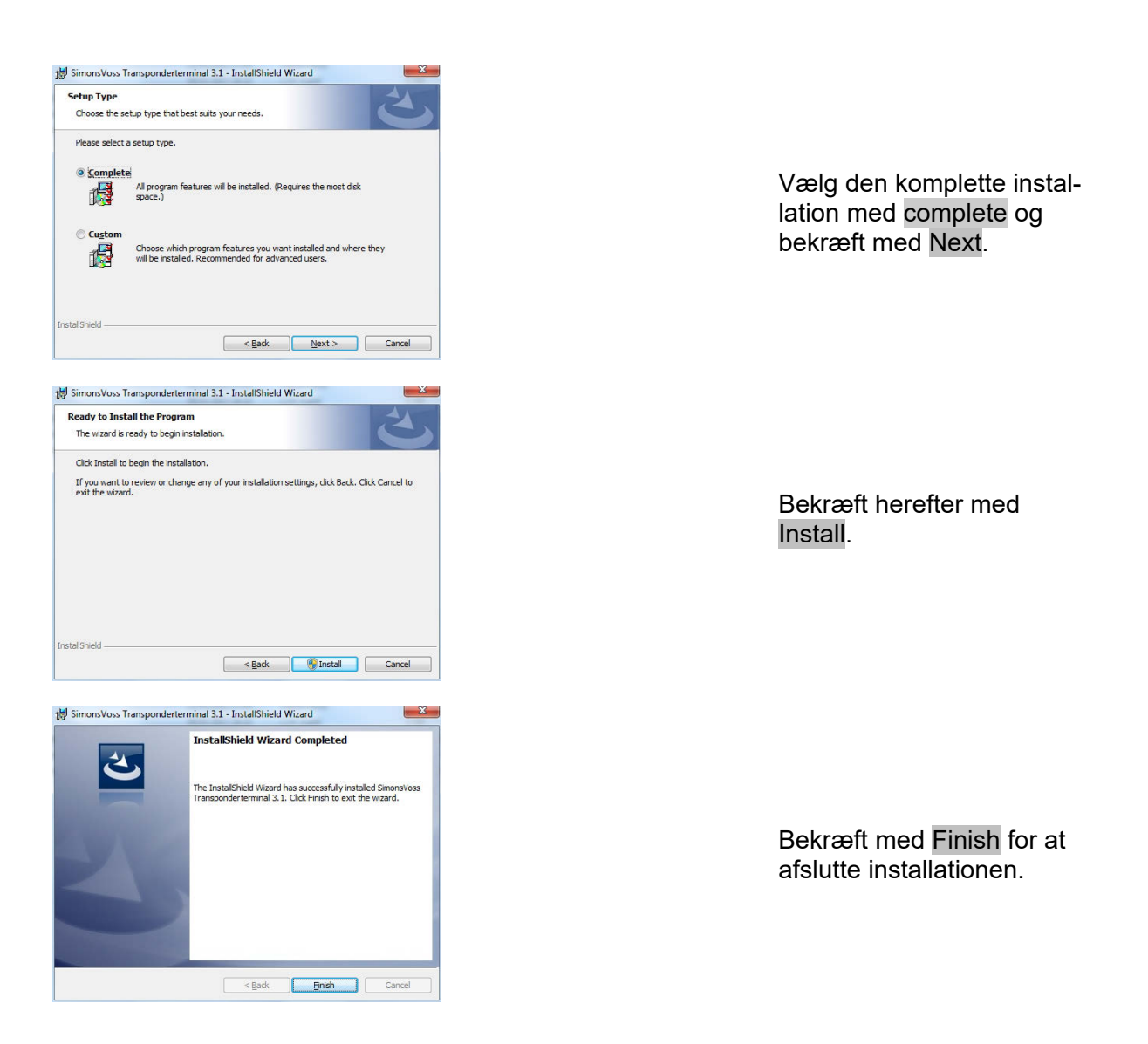

Installationen sker som standard i følgende mapper:ServiceC:\Program Files (x86)\SimonsVoss\TransponderTerminalServiceKonsolC:\Program Files (x86)\SimonsVoss\TransponderTerminal\Console

| **            | a . B              |                                                                                                    |                                                                                                    |                                                                                                    |                                                                                                    |                                                                                                    |
|---------------|--------------------|----------------------------------------------------------------------------------------------------|----------------------------------------------------------------------------------------------------|----------------------------------------------------------------------------------------------------|----------------------------------------------------------------------------------------------------|----------------------------------------------------------------------------------------------------|
| Dwmte (Lokal) | · Dente (Leka)     |                                                                                                    |                                                                                                    |                                                                                                    |                                                                                                    |                                                                                                    |
|               | However<br>Network | Ment<br>C. Anostroparticles and Smithers Bit<br>C. Anostroparticles and Smithers Bit<br>Smithers Bit Smithers Bit<br>C. Anostroparticles and Smithers Bit<br>C. Anostroparticles and Smithers Bit<br>C. Anostroparticles and Smithers Bit<br>C. Smithers Bit Smithers Bit<br>Smithers Bit Smithers Bit<br>Smithers Bit<br>Smithers Bit Smithers Bit<br>Smithers Bit Smithers Bit<br>Smithers Bit Smithers Bit<br>Smithers Bit Smithers Bit<br>Smithers Bit Smithers Bit<br>Smithers Bit<br>Smithe | Bescheelburg<br>Enrolgshoft Ra-<br>Land eine Ran-<br>Beidet Rundings-<br>Land Rick Rundings-<br>Land Rick Ran, Salah<br>Land Rick Salah<br>Salah Andrew<br>Berthamer disk-<br>Denth dem Tak-<br>Denth dem Tak-<br>Denth dem Tak-<br>Denth dem Tak-<br>Denth dem Tak-<br>Denth dem Tak-<br>Denth dem Tak-<br>Denthamer disk-<br>Salah Salah un- | Batus<br>Gestantet<br>Gestantet<br>Gestantet<br>Gestantet<br>Gestantet<br>Gestantet<br>Gestantet<br>Gestantet<br>Gestantet | Bangg<br>Manuel<br>Manuel<br>Sadora,<br>Adora,<br>Adora,<br>Adora,<br>Adora,<br>Adora,<br>Adora,<br>Adora,<br>Adora,<br>Adora,<br>Adora,<br>Adora,<br>Adora,<br>Adora,<br>Adora,<br>Adora,<br>Adora,<br>Adora,<br>Adora,<br>Adora,<br>Adora, | Ammetiken eks<br>Lakeier Tymen<br>Lakeier Tymen<br>Netzoeki Sorot<br>Netzoeki Sorot<br>Lakeier System<br>Lakeier System |
|               |                    | C Software Protection<br>C Spectranismut<br>C SPF-Benchrichtgangstiernt<br>C SSP-Sociale<br>C SSP-Denst                                                                                                    | Aktoriert der<br>Setzt Gruppen<br>Staft Software<br>Sucht nach N<br>Unterstuttet SS                                                                                                    | Gestantet<br>Gestantet                                                                                                    | Autorea.<br>Manuell<br>Manuell<br>Manuell<br>Manuell                                                                                                    | Netzverkslend<br>Lokaler System<br>Lokaler Dienst<br>Lokaler Dienst<br>Lokaler Dienst                                                                                                    |

Test af tjenesten: Efter installationen skal tjenesten "SimonsVoss Transponder Terminal Server" kunne ses i systemet.

#### Seite 13

### 2.4. SOFTWAREKONFIGURATION

Efter installation af begge ekstra softwarekomponenter skal disse oprettes og konfigureres i softwaren.

### 2.4.1 OPRETTE KOMMUNIKATIONSKNUDER – COMMNODESERVER

CommNode Serveren kræves for at fordele opgaverne til andre netværksknuder og give tilbagemeldinger til databasen.

CommNodeServeren bør være installeret allerede ved den første ibrugtagning af softwaren. Dette kan De kontrollere som beskrevet nedenfor. Skulle installationen ikke være gennemført, bedes De sørge for at gøre det nu. Installationsanvisningen kan De finde i "Håndbog LSM – IT Administration", kapitel "Kommunikationsknuder".

Kontrol af CommNodeServer

- Start LSM
- Anmelden
- Indgiv brugernavn og password (som administrator)
- **C** netværk
- Communikationsknuder
- De kan navigere gennem de oprettede objekter med piletasterne

| Sarie :                 | Destablese |              |            |  |  |  |  |  |
|-------------------------|------------|--------------|------------|--|--|--|--|--|
| Fachtrangen             | 0110       | - Bellevier  |            |  |  |  |  |  |
| leschelung              |            | THE RECEIPT  |            |  |  |  |  |  |
|                         |            |              |            |  |  |  |  |  |
| Anadelane               |            | fre          |            |  |  |  |  |  |
| Tes COH+Pue             | 6 - 31     | Karlig Caser |            |  |  |  |  |  |
| The Care as Note - CONS |            | Ubetapo      | F.         |  |  |  |  |  |
|                         |            | Tester       | 1          |  |  |  |  |  |
|                         |            | Beatrater    |            |  |  |  |  |  |
|                         |            | Headiger     |            |  |  |  |  |  |
|                         |            | Enteren      | 1          |  |  |  |  |  |
| Tes Destates            | perter     | 1 54         |            |  |  |  |  |  |
|                         |            |              | <u>10)</u> |  |  |  |  |  |
|                         |            |              |            |  |  |  |  |  |
|                         |            |              |            |  |  |  |  |  |
|                         |            |              |            |  |  |  |  |  |
|                         |            |              |            |  |  |  |  |  |

### FORKLARING

| "Name"<br>"Rechnername"                    | $\rightarrow$                                   | Betegnelse for tilslutning til softwaren<br>Betegnelse for den computer hvor kompo-<br>nenterne er installeret                                                          |
|--------------------------------------------|-------------------------------------------------|----------------------------------------------------------------------------------------------------|
| "IP Port"<br>"Beschreibung"<br>Anschlüsse" | $\rightarrow$<br>$\rightarrow$<br>$\rightarrow$ | IP- port der bruges til kommunikationen<br>Ledigt felt til beskrivelse af tilslutningen<br>Lokale tilslutninger via hvilke der er adgang<br>til programmeringsværktøjet |
| Ping<br>Konfig Dateien                     | $\rightarrow$                                   | Tester forbindelsen til komponenterne<br>Opretter konfigurationsfiler                                                                                                   |

Seite 14

### Übertragen

Bearbeiten

Hinzufügen Entfernen

#### Testen

## → De nye konfigurationsindstillinger overføres til den ledige CommNode.

→ Tester forbindelsen til det markerede tilslutningsværktøj

- $\rightarrow$  Tilslutning kan bearbejdes
- → Tilslutning kan tilføjes
- → Tilslutning kan fjernes

Ved udførelse af funktionen PING kan De kontrollere tilgængeligheden og dermed funktionen af CommNodes.

Ved udførelse af funktionen Übertragen, overføres de aktuelle data til Comm-Nodes.

### 2.4.2 OPRETTELSE AF KOMMUNIKATIONSKNUDER – TRANSTERM SERVICE

TransTerm Service tjener til kommunikation mellem transponderterminalen og databasen.

### FREMGANGSMÅDE

- Start LSM
- Anmelden
- Oplys brugernavn og password
- Netværk
- Communikationsknuder
- Neu
- Indtast konfigurationsdata (se nedenfor)
- Konfig-Dateien opret og gem
- Kopier filerne (netcfg.xml, appcfg.xml, msgcfg.xml) ind i "TransTerm Service" installationsmappen og genstart

| 0   | Die Anwendung antwortet<br>Anwendung:<br>Installationsverzeichnis:<br>(x88):SimonsVoss\CommNod<br>Version: | CommNodeSvr.exe<br>C:\Program Files<br>leSvr.3_1 SP2 - Busines<br>3.1 |
|-----|----------------------------------------------------------------------------------------------------|-----------------------------------------------------------------------|
|     |                                                                                                    | ОК                                                                    |
|     |                                                                                                    |                                                                       |
| amm | erung                                                                                                    |                                                                       |
| amm | erung<br>Efolgreich                                                                                        | •                                                                     |
| amm | erung<br>Efolgreich<br>CommNode efolgreich i                                                               | configurent                                                           |

| Ditei Daterga                          | ne grante a | lasigenten Ba            | adapter Bay | unte D | alanyati           | Errore |    | - 14 | (get) | Quile | nen b | inder | 1500 |   |    |   |  |
|----------------------------------------|-------------|--------------------------|-------------|--------|--------------------|--------|----|------|-------|-------|-------|-------|------|---|----|---|--|
| ×                                      | B 0         | 8, 0,                    | 5 3         | 0      | 6                  | -      | 14 | •    |       | н     | ж     | N     | 6    | ۹ | Fe | ? |  |
| tare<br>Retroman<br>F Fal<br>Bechelung |             | 1444114<br>10710<br>1600 | janea       | -      | Pat sat            | -      |    |      |       |       |       |       |      |   |    |   |  |
| Anal Kane                              | COMPLE      |                          |             |        | Prog<br>Sanfig-Dat | -      |    |      |       |       |       |       |      |   |    |   |  |
|                                        |             |                          |             | -      | Teste              |        |    |      |       |       |       |       |      |   |    |   |  |
| -                                      | Destation   |                          | 1           | -      | teada<br>Orber     | -      |    |      |       |       |       |       |      |   |    |   |  |
|                                        |             |                          | 4,          | and .  |                    |        |    |      |       |       |       |       |      |   |    |   |  |
|                                        |             |                          |             |        |                    |        |    |      |       |       |       |       |      |   |    |   |  |
|                                        |             |                          |             |        |                    |        |    |      |       |       |       |       |      |   |    |   |  |

| "Name"         | $\rightarrow$ | Betegnelse for tilslutning til softwaren     |
|----------------|---------------|----------------------------------------------|
| "Rechnername"  | $\rightarrow$ | Betegnelse for den computer hvor kompo-      |
|                |               | nenterne er installeret                      |
| "IP Port"      | $\rightarrow$ | IP- port der bruges til kommunikationen      |
| "Beschreibung" | $\rightarrow$ | Ledigt felt til beskrivelse af tilslutningen |

### 2.4.3 OPRETTE KONFIGURATIONSFILER

### GENERELT

Konfigurationsfilerne er nødvendige for at kunne meddele en kommunikationsknude (CommNode) hvilke apparater, der er tilknyttet, og hvordan den kan få adgang til databasen.

### FREMGANGSMÅDE

- Start LSM
- Anmelden
- Oplys brugernavn og password (som administrator)
- Detværk
- Communikationsknuder
- Neu eller udvalg af de allerede bestående kommunikationsknuder
- Konfigurationsdata tastes ind hhv. checkes
- Konfig-Dateien oprettes og gemmes
- Filer (netcfg.xml, appcfg.xml, msgcfg.xml) kopieres ind i installationsoversigten "SimonsVoss CommNode Server"
- Venstre musetast Windows-Start-knap
- Vælg optionen Ausführen
- I dialogfeltet "Öffnen" indtastes kommandoen "services.msc" og bekræftes
- Tjenesten "SimonsVoss CommNode Server" genstartes

#### **BEMÆRK**

- Filerne kan også oprettes på enhver ønsket computer med GUI og kan så gemmes via netværket.
- Ved alle ændringer af konfigurationen af en CommNodes skal konfig-filerne oprettes påny og kopieres eller overføres til CommNodes listen.
- Er CommNode indstillet som tjeneste, skal denne lukkes manuelt og genstartes, såfremt der sker større ændringer, såsom navneskifte af computeren.
- Brugeren, der starter tjenesten "SimonsVoss CommNode Server", skal have rettighed til at kommunikere via netværket.

### 2.4.4 OPRETTE KOMMUNIKATIONSKNUDER- TRANSTERM KONSOL

TransTerm Konsollen tjener til at vise status og konfiguration af transponderterminalen.

### FREMGANGSMÅDE

- Start LSM
- Anmelden
- Indgiv brugernavn og password (som administrator)
- Detværk
- Communikationsknuder
- Neu
- Indtast konfigurationsdata (se nedenfor)
- Konfig-Dateien oprettes og gemmes
- Filerne (netcfg.xml, appcfg.xml, msgcfg.xml) kopieres ind i installationsoversigten for "TransTerm Console"

| No.         No.         No. <th>W III G G G G V</th> <th></th> <th>14</th> <th>1</th> <th>1.0</th> <th>-</th> <th>-</th> <th>1.1</th> <th>6.</th> <th>0</th> <th>10</th> <th></th>                                                                                                    | W III G G G G V                                                                                                    |             | 14  | 1 | 1.0 | - | - | 1.1 | 6. | 0 | 10 |       |
|----------------------------------------------------------------------------------------------------|----------------------------------------------------------------------------------------------------|-------------|-----|---|-----|---|---|-----|----|---|----|-------|
| New Verland Count<br>Nextman: 700<br>Policies Preuden<br>Nextman: Policies<br>Nextman: Policies<br>Nextman: Policies<br>Station<br>Station<br>Sta                                                                                                    | * # # # # # # # 7 *                                                                                                    | A 45 11     | 1.0 |   |     |   |   | 19  |    | ~ |    | <br>_ |
| harappane 100<br>Hp 100<br>hothan 100<br>hothan                                                                                                    | No. Burden Kong                                                                                                    |             |     |   |     |   |   |     |    |   |    |       |
| P.P.     SD     Par suffer       Including     Fig       Nation     Fig       Station     Suffer       Station     Suffer       Station     Suffer       Station     Suffer       Station     Suffer                                                                                                    | References Extracte                                                                                                    |             |     |   |     |   |   |     |    |   |    |       |
| Natiliara Natiliara Natiliara Natiliara Natiliara Angle Angle Angl                                                                                                    | # Pad 9000                                                                                                    | Patadae     |     |   |     |   |   |     |    |   |    |       |
| Notifier No<br>In Other<br>In Other<br>In Other<br>In Other<br>In Inter<br>Inter<br>In | Bechelung                                                                                                    |             |     |   |     |   |   |     |    |   |    |       |
| Nation Nation Na                                                                                                    |                                                                                                    |             |     |   |     |   |   |     |    |   |    |       |
| Nation Nation Na                                                                                                    |                                                                                                    |             |     |   |     |   |   |     |    |   |    |       |
| Tage CORPAN - Ref. (1999)<br>- Ref. (1999)<br>- Ref. (1                                                                                                    | ter time.                                                                                                    | Proj.       |     |   |     |   |   |     |    |   |    |       |
| Bernya<br>Bernya<br>Bernya                                                                     | Ter COMPer                                                                                                    | Kerfg-Dasen |     |   |     |   |   |     |    |   |    |       |
| tain<br>Baiden<br>Baiden<br>Binn Binn Binn Binn Binn Binn Binn Bin                                                                                                    |                                                                                                    | Overagen    |     |   |     |   |   |     |    |   |    |       |
| backer<br>Backer<br>Brief Backer<br>Brief Backer<br>Brief Br                                                                                                    |                                                                                                    |             |     |   |     |   |   |     |    |   |    |       |
| Include:<br>Working:<br>New Decision: Decision: Up .                                                                                                    |                                                                                                    | Tedari      |     |   |     |   |   |     |    |   |    |       |
| instant<br>bites<br>Institute                                                                                                    |                                                                                                    | Brotaton    |     |   |     |   |   |     |    |   |    |       |
| be balair perior photo                                                                                                    |                                                                                                    | Head open   |     |   |     |   |   |     |    |   |    |       |
| The Instator Jordan UPa                                                                                                    | and the second second se | Enteren     |     |   |     |   |   |     |    |   |    |       |
|                                                                                                    | In Instein Berlet                                                                                                    | Bite        |     |   |     |   |   |     |    |   |    |       |
|                                                                                                    |                                                                                                    |             |     |   |     |   |   |     |    |   |    |       |
|                                                                                                    |                                                                                                    |             |     |   |     |   |   |     |    |   |    |       |
|                                                                                                    |                                                                                                    |             |     |   |     |   |   |     |    |   |    |       |
|                                                                                                    |                                                                                                    |             |     |   |     |   |   |     |    |   |    |       |
|                                                                                                    |                                                                                                    |             |     |   |     |   |   |     |    |   |    |       |
|                                                                                                    |                                                                                                    |             |     |   |     |   |   |     |    |   |    |       |
|                                                                                                    |                                                                                                    |             |     |   |     |   |   |     |    |   |    |       |
|                                                                                                    |                                                                                                    |             |     |   |     |   |   |     |    |   |    |       |

- "Name"
- "Rechnername"
- "IP Port"
- "Beschreibung"

- $\rightarrow$  Betegnelse for tilslutning til softwaren
- → Betegnelse for den computer hvor komponenterne er installeret
- $\rightarrow$  IP- port der bruges til kommunikationen
- $\rightarrow$  Ledigt felt til at beskrive tilslutningen

#### Seite 17

### 2.4.5 OPRETTELSE AF KONFIGURATIONSFILER

### GENERELT

Konfigurationsfilerne er nødvendige for at meddele en kommunikationsknude (CommNode), hvilke værktøjer, der er tilsluttet og hvordan den kan få adgang til databasen.

### FREMGANGSMÅDE

- Start LSM
- Anmelden
- Indgiv brugernavn og password (som administrator)
- Detværk
- Communikationsknuder
- Neu eller udvalg af de allerede bestående kommunikationsknuder
- Konfigurationsdata indtastes hhv. checkes
- Konfig-Dateien oprettes og gemmes
- Filer (netcfg.xml, appcfg.xml, msgcfg.xml) kopieres ind i installationsoversigten "SimonsVoss CommNode Server"
- Venstre musetast Windows-Start-Button
- Vælg optionen Ausführen
- I dialogfeltet "Öffnen" indtastes kommandoen "services.msc" og bekræftes
- Tjenesten "SimonsVoss CommNode Server" genstartes

### **BEMÆRK**

- Filerne kan også oprettes på enhver ønsket computer med GUI og kan så gemmes via netværket.
- Ved alle ændringer af konfigurationen af en CommNodes skal konfig-filerne oprettes påny og kopieres eller overføres til CommNodes listen.
- Er CommNode indstillet som tjeneste, skal denne lukkes manuelt og genstartes, såfremt der sker større ændringer, såsom navneskifte af computeren.
- Brugeren, der starter tjenesten "SimonsVoss CommNode Server", skal have rettighed til at kommunikere via netværket.

### 2.4.6 OPRETTELSE AF IP-ADRESSEN

I installationsoversigten for "TransTerm Service" findes en fil med navnet "nodes.csv". Her indsættes alle transponderterminaler med den pågældende IP-adresse.

### Seite 18

| Navn  | Adresse     | Port 1 | Port 2 | Port 3 |
|-------|-------------|--------|--------|--------|
| Host1 | 192.168.x.y | 1003   | 1002   | 1003   |
| Host2 | 192.168.x.y | 1003   | 1002   | 1003   |
| Host3 | 192.168.x.y | 1003   | 1002   | 1003   |

## 3.0 KONFIGURATION

### 3.1. FREMGANGSMÅDE

"Database"

"User"

"Password"

"Remote Server"

Åbning af softwaren "Transponder Terminal 3.1" via startmenuen.

| Database | \\otto\Schliessanlagen\LSM 31\ | Datenbanken Business\S |
|----------|--------------------------------|------------------------|
|          | Remote Server                  | _                      |
| User     | admin                          |                        |
| Password |                                |                        |

Efter åbning af softwaren får De dette startskærmbillede. Meld Dem med den LSM bruger, der har ret til at programmere transponderen.

- → Lager for LSM Databank (mappestruktur) \\[SERVERNAME]\ Freigabename\lsmdb\lsmdb.add
- → Indstilling hvorved kan opnås adgang til databasen
- → Brugernavn
- → Tilhørende password

| elect TransTerm Se | rvice                   | 2      |
|--------------------|-------------------------|--------|
| Trans Term Server: | OTTO: TransTerm Service |        |
|                    |                         |        |
| OK                 |                         | Cancel |

Udvælg fra kapitel 2.4.2. den oprettede "TransTerm Service".

| our terro                                                                                                    |                                                                                                    |                                                                                                    | State                                                                                                    |   |                  |
|----------------------------------------------------------------------------------------------------|----------------------------------------------------------------------------------------------------|----------------------------------------------------------------------------------------------------|----------------------------------------------------------------------------------------------------|---|------------------|
| Name<br>Window<br>Success<br>Failed<br>Database error<br>Hosts<br>Unreachable Hosts                                                                                                    | Vala<br>0<br>0<br>0<br>0<br>3<br>2                                                                                                    | L                                                                                                    | Stated 20200302122114 Career nam Vola<br>IP Log ended<br>IP Read dealtwise log                                                                                                    | 4 |                  |
| leade -                                                                                                    |                                                                                                    |                                                                                                    |                                                                                                    |   | Dist Development |
| Toldework           Hold         Address           Hand Monate Hand         V22 (Hal (11))           Hand Monate Hand         V22 (Hal (12))           Hand Monate Hand         V22 (Hal (12))           Hand Monate Hand         V22 (Ha | Detailme<br>2012/07/2011<br>2012/07/30114<br>2012/07/30114<br>2012/07/30114<br>2012/07/30114<br>2012/07/31110<br>2012/07/31110<br>2012/07/3110<br>2012/07/3110<br>2012/07/310<br>2012/07/310<br>2012/07/3110<br>2012/07/3110<br>2012/07/310<br>2012/07/310000000000000000000000000000000000 | Control Manuel 7 are pays<br>Machanic (2014) 724<br>Machanic (2014) 724<br>Machanic (2014) 724<br>Machanic (2014) 725<br>Machanic (2014) 735<br>Machanic (2014) 735<br>Machanic (2014) 735 | Anad     Anad     Anadom Secondaria     Anagemeng ascenarial     Anagemeng ascenarial     Anagemeng ascenarial     Anagemeng ascenarial     Anagemeng ascenarial     Anagemeng ascenarial     Anagemeng ascenarial     Anagemeng ascenarial     Anagemeng ascenarial     Anagemeng ascenarial     Anagemeng ascenarial     Anagemeng ascenarial     Anagemeng ascenarial |   | Patenti<br>Hoty  |
|                                                                                                    |                                                                                                    |                                                                                                    |                                                                                                    |   | 1                |

De står nu i konsollen til overvågning og styring af transponderterminalen.

## 3.2. BETJENING AF TRANSPONDERTERMINAL KONSOLLEN

Med konsollen kan vises status for de enkelte transponderterminaler. Yderligere optioner kan vælges.

| unters              |              |                                      | State                   |                                             |                                        |
|---------------------|--------------|--------------------------------------|-------------------------|---------------------------------------------|----------------------------------------|
| lame                |              | Value                                | Started                 | 2012/08/02 12:21:14: Current state: Working |                                        |
| /indow              |              | 0                                    |                         |                                             |                                        |
| uccess              |              | 0                                    |                         |                                             |                                        |
| ailed               |              | 0                                    |                         |                                             |                                        |
| atabase error       |              | 0                                    | V Log                   | i enabled                                   |                                        |
| osts                |              | 3                                    | DE Da                   | nd depativistion log                        |                                        |
| nreachable Hosts    |              | 2                                    | IV No.                  | au deactivation log                         |                                        |
|                     |              |                                      |                         |                                             |                                        |
|                     |              |                                      |                         | et                                          | Load Node                              |
| le .                |              |                                      |                         |                                             | Start Serve                            |
| Suits<br>Todau onlu |              |                                      |                         |                                             | Stop Serve                             |
| loet                | Address      | Data/time                            | Durner Name/Transponder | Basult                                      |                                        |
| ost Michael Hund    | 192169117    | 2012/07/20 11:01                     | Mitarbeiter 02/04T976   | Programming autopatiful                     |                                        |
| ost Michael Hund    | 192 168 1 17 | 2012/07/26 16:24                     | Mitarbeiter, 03/041976  | Programming successful                      |                                        |
| ost Michael Hund    | 192 168 1 17 | 2012/07/26 11:41                     | Mitarbeiter, 03/041370  | Programming successful                      |                                        |
| ost Michael Hund    | 192 168 1 17 | 2012/07/16 10:43                     | Mitarbeiter, 03/041976  | Programming successful                      |                                        |
| ost Michael Hund    | 192 168 1 17 | 2012/07/11 11:09                     | Mitarbeiter, 03/041976  | Programming successful                      |                                        |
| ost Michael Hund    | 192 169 1 17 | 2012/07/11 11:09                     | Mitarbeiter, 03/041976  | Smart-CD interface emucode invalid -        | Defresh                                |
| ost Michael Hund    | 192 168 1 17 | 2012/07/11 11:06                     | Mind Bokol, Obrothoro   | No transponder read - Error 7               |                                        |
| ost Michael Hund    | 192 168 1 17 | 2012/07/11 11:03                     |                         | No transponder read - Error 7               |                                        |
| ost Michael Hund    | 192169117    | 2012/07/11 11:02                     |                         | No transponder read - Error 7               | Hosts                                  |
| lost Michael Hund   | 192160117    | 2012/05/20 17:27                     | Mitscholter 02/04T976   | Programming auconosful                      |                                        |
| ost Michael Hund    | 102.100.1.17 | 2012/05/30 17:27                     | Mitarbeiter, 03/041370  | Programming successful                      |                                        |
| ost Michael Hund    | 102100117    | 2012/05/30 00.32                     | Mitalbeiter, 00/0410/0  | No transponder read Error 7                 |                                        |
| ost Michael Hund    | 102.100.1.17 | 2012/05/30 00.31                     |                         | No transporter read - Error 7               |                                        |
| ost Michael Hund    | 102.100.1.17 | 2012/05/23 13:01<br>2012/05/29 14:22 | Mitscholter 02/04T970   | Programming eucocochul                      |                                        |
| ost Michael Hund    | 102.100.1.17 | 2012/05/25 14:25                     | Mildiberer, 03/041376   | Ne base and a seed from 7                   |                                        |
| ost Michael Hund    | 102.100.1.17 | 2012/05/23 14:22                     |                         | No transponder read - Error 7               |                                        |
| ost Michael Hund    | 102,100,1,17 | 2012/05/07 10:17                     |                         | No transponder read - Error 7               |                                        |
| ost Michael Hund    | 192.168.1.17 | 2012/05/07 10:06                     | NO. 1                   | No transponder read - Error /               |                                        |
| ost michael Hund    | 192.168.1.17 | 2012/04/26 18:41                     | Mitarbeiter, 04/0419GD  | Programming successful                      |                                        |
| ost Michael Hund    | 192.168.1.17 | 2012/04/26 18:41                     | NO L D RURITOCO         | No transponder read - Error /               |                                        |
| ost Michael Hund    | 192.168.1.17 | 2012/04/26 18:39                     | Mitarbeiter, 0470413GD  | Programming successful                      |                                        |
|                     |              |                                      |                         |                                             |                                        |
|                     |              |                                      |                         |                                             | [2000000000000000000000000000000000000 |

| "Counter"    | $\rightarrow$ | Oversigt over de forskellige statusmeldinge                      |
|--------------|---------------|------------------------------------------------------------------|
| "State"      | $\rightarrow$ | Oversigt over den aktuelle procestid<br>Log enabled:             |
|              |               | Protokollering af statusmeldingerne                              |
|              |               | Read deactivation log:                                           |
|              |               | Udlæsning af kvitteringerne på en                                |
|              |               | transponder til deaktiveringer                                   |
| Load Nodes   | $\rightarrow$ | De enkelte poster for de forskellige                             |
|              |               | transponderterminaler i filen "nodes.csv"                        |
|              |               | indlæses påny.                                                   |
| Start Server | $\rightarrow$ | Tjenesten "SimonsVoss Transponder Ter-<br>minal Server" startes. |
| Stop Server  | $\rightarrow$ | Tjenesten "SimonsVoss Transponder Ter-<br>minal Server" lukkes.  |
| "Results"    | $\rightarrow$ | Protokol over aktiviteterne ved transponder-<br>terminalerne.    |
| "Today only" | $\rightarrow$ | Filtrerer resultatlisten efter poster fra i dag.                 |
| Refresh      | $\rightarrow$ | Aktualisering af den venstre resultatliste                       |
| Hosts        | $\rightarrow$ | Oversigt over de registrerede transponder-<br>terminaler         |

#### Seite 21

| lost               | Address        | Temperature | CD State | Socket Err | Success | Failed | Last message           | Last programming | Last transponder |   |          |
|--------------------|----------------|-------------|----------|------------|---------|--------|------------------------|------------------|------------------|---|----------|
| lost Michael Hinz  | 192 168 30 252 |             | 0        | 0          | 0       | .0     | and a far far a second | materia accent   |                  | _ | Check CD |
| lost Michael Hund  | 192.168.1.17   | 42          | 0        | 0          | 0       | 0      | 2012/08/03 10:57:58    | - Andrewini-     |                  |   |          |
| lott1              | 192,160,30,20  | -           | 0        | 0          | 0       | 0      | and ada aciacia        | umfufu ucu       |                  |   |          |
|                    |                |             |          |            | -       |        |                        |                  |                  |   |          |
|                    |                |             |          |            |         |        |                        |                  |                  |   |          |
|                    |                |             |          |            |         |        |                        |                  |                  |   |          |
| et c               |                |             |          |            |         |        |                        |                  |                  |   |          |
| lame               |                | Value       |          |            |         |        |                        |                  |                  |   | 102      |
| lost               |                | Host Michae | el Hund  |            | _       |        |                        |                  |                  |   |          |
| ddress             |                | 192,168.1.1 | 7        |            |         |        |                        |                  |                  |   |          |
| enperature         |                | 42          |          |            |         |        |                        |                  |                  |   |          |
| DState             |                | 0           |          |            |         |        |                        |                  |                  |   |          |
| OCKER EII          |                | 0           |          |            |         |        |                        |                  |                  |   |          |
| aled               |                | ě.          |          |            |         |        |                        |                  |                  |   |          |
| all message        |                | 2012/08/07  | 10 57:58 |            |         |        |                        |                  |                  |   |          |
| ant programming    |                | -d-low-     |          |            |         |        |                        |                  |                  |   |          |
| ast transponder    |                |             |          |            |         |        |                        |                  |                  |   |          |
| ast programming re | Nutri Nutri    |             |          |            |         |        |                        |                  |                  |   |          |
|                    |                |             |          |            |         |        |                        |                  |                  |   |          |
|                    |                |             |          |            |         |        |                        |                  |                  |   |          |

I oversigten over de enkelte transponderterminaler kan yderligere data specificeres. Ligeledes kan det i transponderterminalen Integrerede programmeringsværktøj testes via CheckCD.

 $\rightarrow$ Oversigt over se integrerede transponder-"Hosts" terminaler (fra nodes.csv)  $\rightarrow$ TransTermCorrs... Check CD Check af og angivelse af programmeringsværktøjets 9.10.4.34 minalen 1 OK  $\rightarrow$ Angiver den aktuelle værdi for de under "Host" "Hosts" udvalgte transponderterminaler Refresh  $\rightarrow$ Opdatering af statusoversigten  $\rightarrow$ Temperature Angivelse af de protokollerede temperaturer.

firmware i transponderter-

Stand: Juli 2012 v1.6